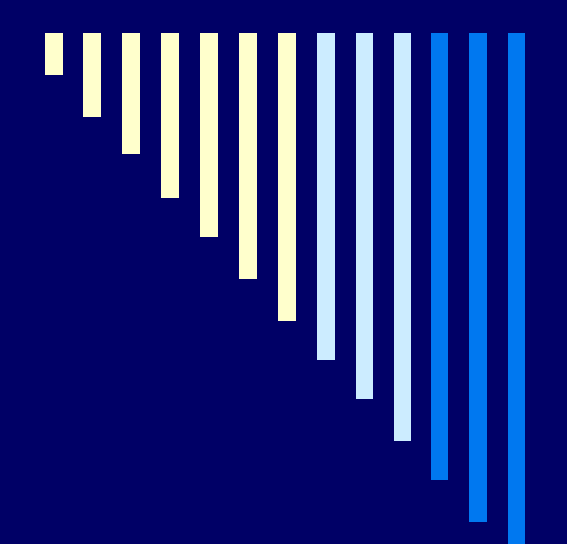

TTU Electronic Thesis and Dissertation (eTD) Initiative

What You Need To Know

## What is an eTD?

- A copy of your thesis or dissertation saved as a PDF and available electronically
- PDFs can be created using Adobe Acrobat software and electronic archiving is available through the UMI eTD Administrator
- eTD Administrator is a web-based tool that streamlines the submission and administration process for students and graduate schools.
  - This is the portal through which eTDs will be submitted to the Graduate School and processed.

#### Process for Submitting a Thesis or Dissertation at TTU

Adapted from http://www.tntech.edu/images/stories/gradstudies/current/manual.pdf

- Student prepares draft copy of thesis/dissertation that is reviewed by committee chair.
- The draft is refined (maybe several times) and then a copy is submitted to the student's advisory committee. Note that a date, time, and place should be set that is convenient for all of the committee members for the presentation and final examination/defense of thesis/dissertation (no sooner than one week after you submit draft copy to committee).
- Committee provides recommendations for changes and/or additions. These are critically reviewed (for grammar, spelling, and content) with both the student's major professor and the individual committee members and incorporated as appropriate.
- □ The advisory committee-approved copy of the thesis/dissertation is then submitted to the Graduate School (through the eTD Administrator site—details on following slides) for format review to address any formatting that might impact compliance with university policies. The student must submit the original signed Certificate of Approval to the Graduate School as the committee's approval for the document format to be reviewed.
- Revisions recommended by the Graduate School must then be made. If there is any doubt about a requested revision, check with the Graduate School staff member who made the request. Once formatting issues are resolved, the student should submit the final copy of the thesis/ dissertation (ready for publication) through the eTD Administrator. If bound copies are desired, the "Binding Order Form" should be taken to the Graduate School along with any paper copies to be bound (refer to slide 21). Once all requirements for graduation have been met, the eTD will be forwarded to ProQuest for back-up storage and publication.

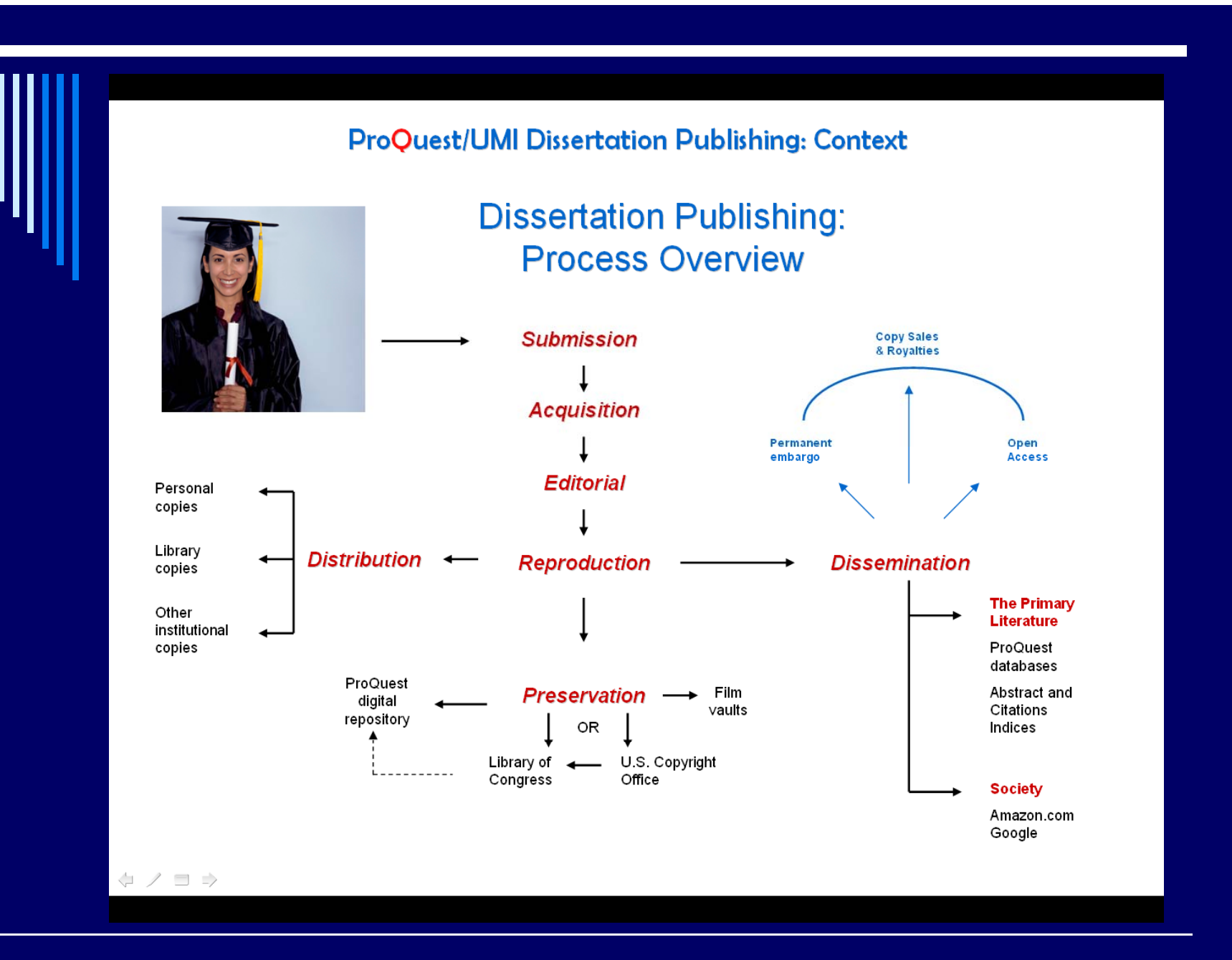

#### Process for Uploading eTD

- . Convert document to a .PDF file (other file types for multi-media are submitted as supplementary files).
- 2. Go to submission website at http://www.etdadmin.com/tntech/ and create an account.
- 3. Log-in and begin the submission process:
  - Read instructions on the introductory page.
  - Select publishing option. Read and accept the publishing agreement.
  - Enter contact information (present and future, if known).
  - Enter details of the submission (e.g., degree to be conferred, subject).
  - Upload the PDF document.
  - Upload supplementary files, if any.
  - Choose other available options (e.g., copyright filing, ordering print copies, etc.).
  - Complete any associated surveys (e.g., eventually the SED).
  - Elect payment method (if applicable).
  - Submit. Review confirmation screen, correct any errors, and finalize.
- 4. An email confirming that the Graduate School has received the submission will be sent.
- 5. Correspondence will follow between you and the Graduate School staff for format review.

## Submitting Your eTD

Go to

<u>http://www.etdadmin.com/tntech/</u>

Review the information available and when ready to begin, click "Submit my dissertation/thesis"

Refer to the following slides for screenshots

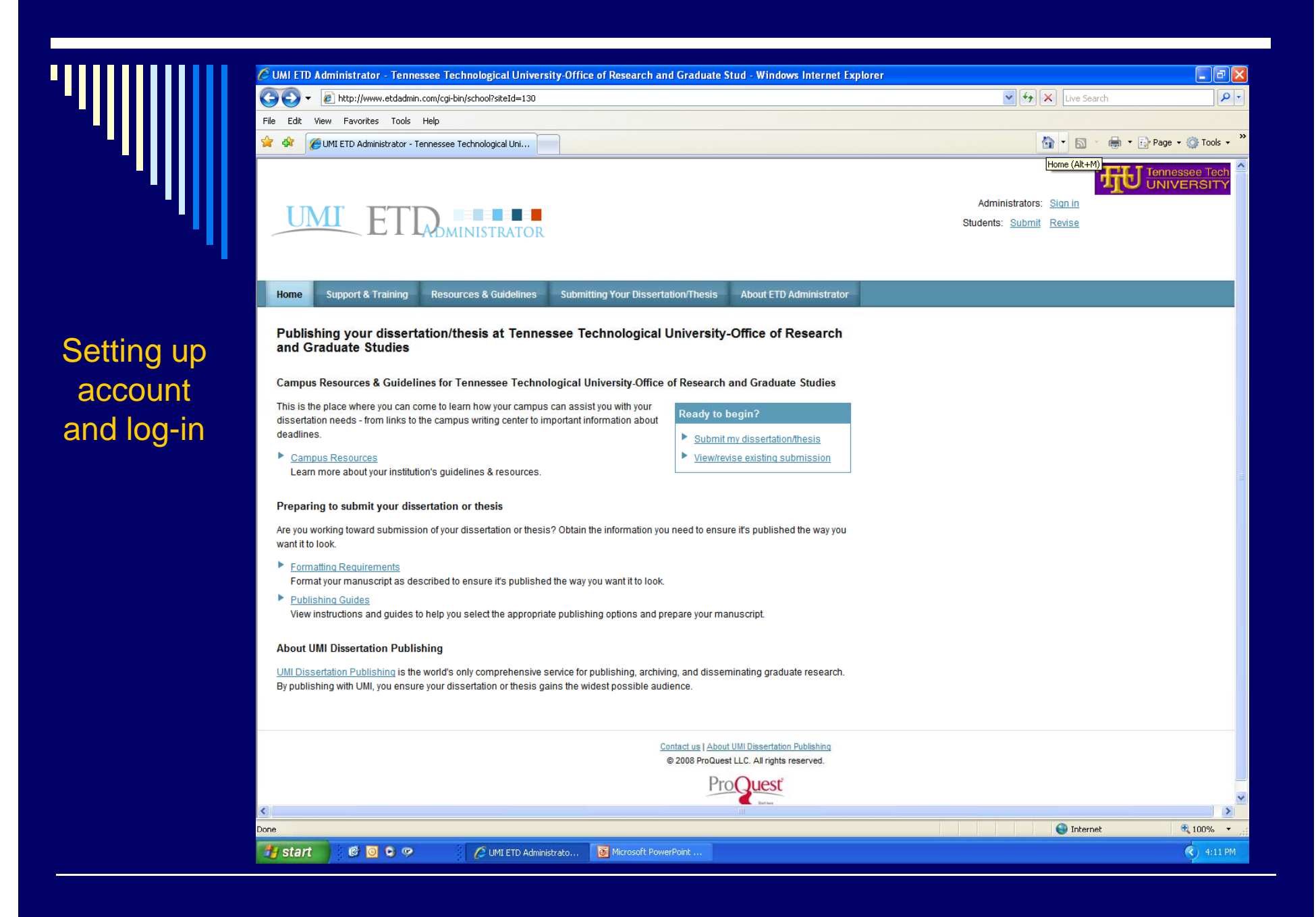

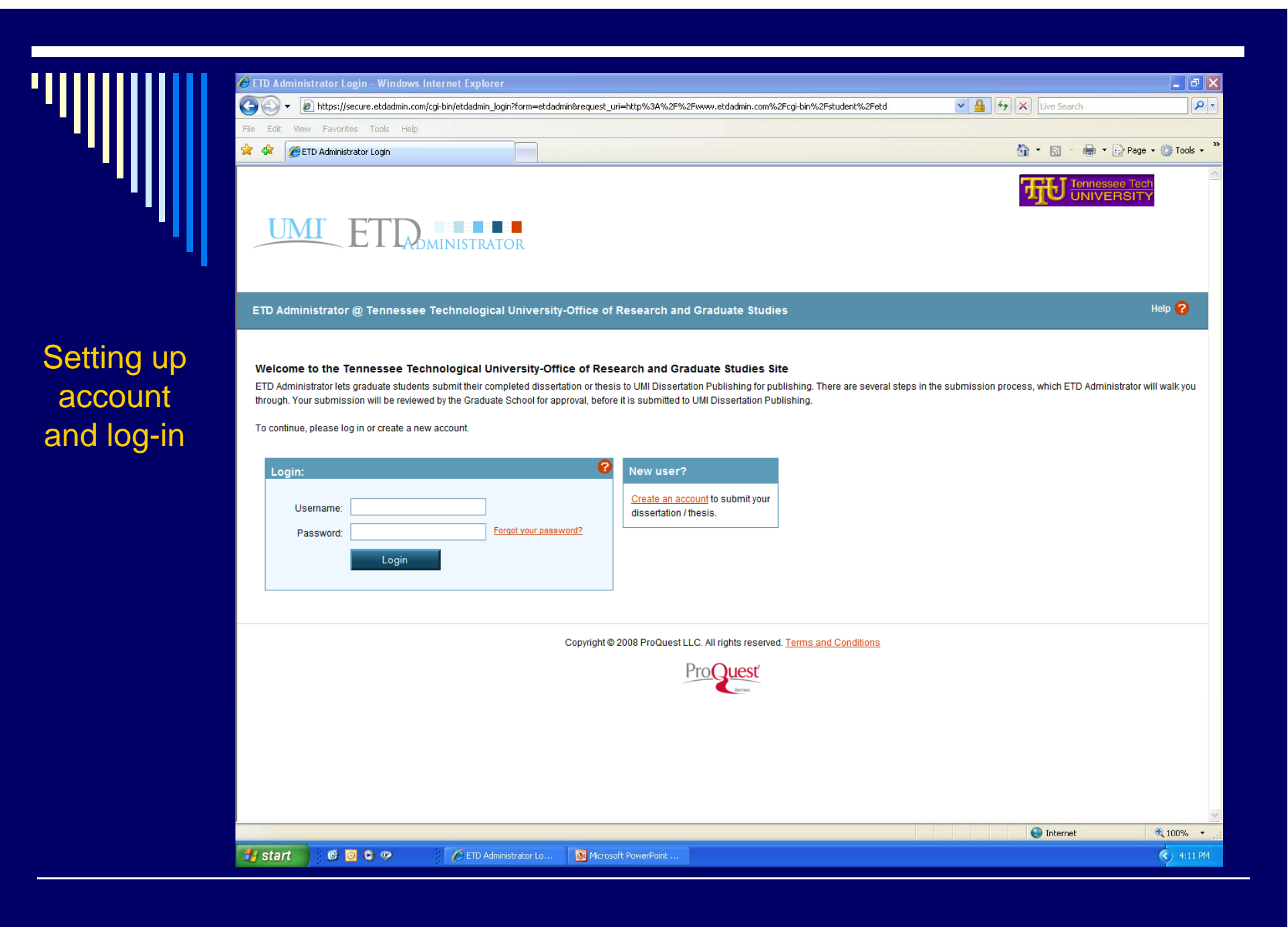

|                                       | 🖉 ETD Administrator - My ETDs - V | Windows Internet Explorer                                                                                                    | X         |  |  |  |  |  |  |
|---------------------------------------|-----------------------------------|----------------------------------------------------------------------------------------------------|-----------|--|--|--|--|--|--|
|                                       | 💽 🗸 🖉 http://www.etdadmin.        | .com/cgi-bin/student/submitetd?siteId=130;submissionId=-1;new=1                                                                                                    | ~         |  |  |  |  |  |  |
|                                       | File Edit View Favorites Tools    | Help                                                                                                    |           |  |  |  |  |  |  |
| · · · · · · · · · · · · · · · · · · · | 🚖 🏟 🌈 ETD Administrator - My ET   | Ds 📩 🔹 🔂 🗸 🖶 Page + 🎯 Tools                                                                                                    | •         |  |  |  |  |  |  |
| ן ווי                                 | UMI ETT                           | Signed in as: Jonsthan Robert Sanders<br>My Profile Sign Out<br>Signed in as: Jonsthan Robert Sanders<br>My Profile Sign Out<br>My Profile Sign Out<br>My Profile Sign Out<br>My Profil |           |  |  |  |  |  |  |
|                                       | Mv Dissertation/Thesis Lis        | t Submit my ETD My Profile Help 2                                                                                                    |           |  |  |  |  |  |  |
|                                       |                                   |                                                                                                    |           |  |  |  |  |  |  |
| In a fine of the second               | Submission Steps:                 | Instructions                                                                                                    |           |  |  |  |  |  |  |
| Instructions                          | Publishing Information:           | Welcome to the Tennessee Technological University-Office of Research and Graduate Studies ETD Administrator Site.                                                                                                    |           |  |  |  |  |  |  |
|                                       |                                   | The ETD Administrator lets graduate students submit their completed dissertation or thesis to UMI Dissertation Publishing for publishing. Your submission will be reviewed administrator at your Graduate School before it is delivered to ProQuest/UMI.                                                                                                    |           |  |  |  |  |  |  |
|                                       | Publishing Options                |                                                                                                    |           |  |  |  |  |  |  |
|                                       | Publishing agreement              | Before you begin<br>Before you begin, please be sure you have the following:                                                                                                    | in.       |  |  |  |  |  |  |
|                                       | Contact Information               | • Full text of the dissertation/thesis in DDE format. This must be one file. If your manuscript is in Word or DTE format, you can convert to DDE using the DDE Conversion tool. You                                                                                                    |           |  |  |  |  |  |  |
|                                       |                                   | also must embed fonts in the PDF. For tips on creating PDF files, see the <u>PDF FAQs</u>                                                                                                    |           |  |  |  |  |  |  |
|                                       | About my dissertation/thesis:     | Abstract     Optional Supplementary Electric acts and the cost of the discontributive interior is the full text                                                                                                    |           |  |  |  |  |  |  |
|                                       | Dissertation/Thesis details       | Advisor and other Committee Members' Names     Advisor and other Committee Members' Names                                                                                                    |           |  |  |  |  |  |  |
|                                       | DF                                | • Subject Category. Please choose one to three subject categories from the Subject Category list, that best describe your dissertation/thesis' subject area.                                                                                                    |           |  |  |  |  |  |  |
|                                       | Supplemental files (optional)     | Note: if you need to finish your submission later (for instance, if you need to update your PDF file before uploading it), you can save your information and come back to finish. No                                                                                                    |           |  |  |  |  |  |  |
|                                       | Notes (optional)                  | information will be lost.                                                                                                    |           |  |  |  |  |  |  |
|                                       | Submission & Payment:             | Continue                                                                                                    |           |  |  |  |  |  |  |
|                                       | Register U.S. Copyright           |                                                                                                    |           |  |  |  |  |  |  |
|                                       | Order copies                      |                                                                                                    |           |  |  |  |  |  |  |
|                                       | Shipping Address                  |                                                                                                    |           |  |  |  |  |  |  |
|                                       | Submit                            |                                                                                                    |           |  |  |  |  |  |  |
|                                       |                                   |                                                                                                    |           |  |  |  |  |  |  |
|                                       |                                   |                                                                                                    |           |  |  |  |  |  |  |
|                                       |                                   | Tobarrat 🛞 100%                                                                                                    | ×         |  |  |  |  |  |  |
|                                       | 🛃 start 🔡 🔞 🗿 👁 👳                 | ETD Administrator - M                                                                                                    | ess<br>PM |  |  |  |  |  |  |
|                                       |                                   |                                                                                                    |           |  |  |  |  |  |  |

''''''

| C ETD Administrator - My ETDs - | Windows Internet Explorer                                                                                                    |                       |
|---------------------------------|----------------------------------------------------------------------------------------------------|-----------------------|
| 🕒 🕞 🔻 🙋 http://www.etdadmin     | .com/cgi-bin/student/pubOpt?siteId=130;submissionId=925;saved=1                                                                                                    |                       |
| File Edit View Favorites Tools  | Help                                                                                                    |                       |
| 😤 🍄 🏉 ETD Administrator - My ET | Ds 🕅 * 🔊 * 🖶 * 🗗 Page                                                                                                    | + ۞ Tools + ″         |
| UMICET                          | Signed in as: Jonathan Robert Sanders<br>My Profile Sign Out<br>Sign Out                                                                                                    | essee Tech<br>VERSITY |
| My ETDs Resources               | s & Guidelines PDF Conversion                                                                                                    | _                     |
| My Dissertation/Thesis Lis      | t Submit my ETD My Profile                                                                                                    | Help 🕜                |
| Submission Steps:               | Publishing Options                                                                                                    |                       |
| Publishing Information:         | Select the publishing options below that best fit your interests and scholarly publishing obligations.                                                                                                    |                       |
| ✓ Instructions                  | For assistance, consult your graduate school, and read our Publishing Guides                                                                                                    |                       |
| Publishing Options              |                                                                                                    |                       |
| Publishing agreement            | Select Type of Publishing                                                                                                    |                       |
| Contact Information             | Traditional Publishing                                                                                                    |                       |
|                                 | <ul> <li>I understand that I must maintain a current mailing address with ProQuest/UMI in order to be eligible to receive royalties.</li> </ul>                                                                                                    |                       |
| About my dissertation/thesis:   | I understand that the ProQuest/UMI fee for Traditional Publishing is \$55.00 for Master's and \$65.00 for Doctoral, and that my graduate institution may pay all or a portion of fee as well as may require additional fees in association with my submission to ProQuest/UMI.     | of the total          |
| Dissertation/Thesis details     |                                                                                                    |                       |
| DF                              | <ul> <li>Open Access</li> <li>I want the broadest possible dissemination of my work, and I want to provide free global access to the electronic copy of my work via the internet.</li> </ul>                                                                                       |                       |
| Supplemental files (optional)   | I understand that I will not be eligible to receive royalties.                                                                                                    |                       |
| Notes (optional)                | ו understand that the Produestrum fee for Open Access Publishing is שלוט.00 for Master's and שלוט.00 for Doctoral, and that my graduate institution may pay all or a po<br>the total fee as well as may require additional fees in association with my submission to ProQuest/UMI. | ruon or               |
| Submission & Payment:           |                                                                                                    |                       |
| Register U.S. Copyright         |                                                                                                    |                       |
| Order copies                    | Select Publishing Restrictions 🥩                                                                                                    |                       |
| Shipping Address                | No restrictions     Investment work to be available as soon as it is published                                                                                                    |                       |
| Submit                          | <ul> <li>I want ne ope dealaste as soon as its published.</li> <li>I want people to be able to buy a copy of my work via commercial retailers (if I chose Traditional Publishing option above).</li> <li>I want major search engines to discover my work.</li> </ul>               |                       |
|                                 |                                                                                                    |                       |
|                                 | Restrictions required                                                                                                    |                       |

🤄 4:13 PM

#### Part 1

Select publishing option. Read and accept the publishing agreement.

🐉 start

6 0 9

🧭 ETD Administrator - M... 💽 Microsoft PowerPoint .

|                    | 🥖 ETD Administrator - My ETDs - 1 | Vindows Internet Explorer                                                                                                    |                        |  |  |  |  |  |
|--------------------|-----------------------------------|----------------------------------------------------------------------------------------------------|------------------------|--|--|--|--|--|
|                    | 💽 🗸 🖉 http://www.etdadmin.        | com/cgi-bin/student/pubAgree?siteId=130;submissionId=925;saved=1                                                                                                    | <b>v</b>               |  |  |  |  |  |
|                    | File Edit View Favorites Tools    | Help                                                                                                    |                        |  |  |  |  |  |
|                    | 🚖 🏟 🌈 ETD Administrator - My ET   | Ds 🙆 * 🗟 * 🖶 * 🔂 Page                                                                                                    | 🔹 🎯 Tools 👻 🎇          |  |  |  |  |  |
|                    | My ETDs Resources                 | Signed in as: Jonathan Robert Sanders<br>My Profile Sion Out<br>& Guidelines PDF Conversion<br>Submit my ETD My Profile                                                                                                    | Issee Tech             |  |  |  |  |  |
|                    | ing Dissertation/ mesis Els       |                                                                                                    | Theip                  |  |  |  |  |  |
|                    | Submission Steps:                 | Publishing Agreement                                                                                                    |                        |  |  |  |  |  |
| Part 1             | Publishing Information:           | Traditional Publishing Agreement                                                                                                    |                        |  |  |  |  |  |
| Select             | ✓ Instructions                    |                                                                                                    |                        |  |  |  |  |  |
| publishing option. | Publishing Options                | This Agreement is between the author (Author) and ProQuest LLC, through its UMI® Dissertation Publishing business (ProQuest/UMI). Under this Agreement, Author grants                                                                                                    |                        |  |  |  |  |  |
|                    | Publishing agreement              | Section I. License for Inclusion of the Work in UMI® Publishing Program.<br>Grant of Rights. Author hereby grants to ProQuest/UMI the non-exclusive, worldwide right to reproduce, distribute, display and transmit the Work (in whole or in part) in such tangible<br>electronic formats as may be in existence now or developed in the future. Author further grants to ProQuest/UMI the right to include the abstract, bibliography and other metadata in the                                                                                                    |                        |  |  |  |  |  |
| Read and           | Contact Information               |                                                                                                    |                        |  |  |  |  |  |
| accept the         |                                   |                                                                                                    |                        |  |  |  |  |  |
| publisning         | About my dissertation/thesis:     | ProQuest Dissertations and Theses database (PQDT) and in ProQuest/UMI's Dissertation Abstracts International and any successor or related index and/or finding products                                                                                                    |                        |  |  |  |  |  |
| agreement.         | Dissertation/Thesis details       | UMI® Publishing Program - Election and Elements. The rights granted above shall be exercised according to the publishing option selected by Author on the previous Publishing Options screep, and cubicct to the following additional Publishing Program requirements:                                                                                                    | Ig                     |  |  |  |  |  |
|                    | D PDF                             |                                                                                                    |                        |  |  |  |  |  |
|                    | Supplemental files (optional)     | <ul> <li><u>Redistribution of the Work</u>. Except as restricted by Author in the publishing option selected, the rights granted by Author automatically include (1) the right to allow sale ai distribution of the Work, in whole or in part, by agents and distributors, including but not limited to commercial retail outlets and (2) the right to make the Abstract, bibliog</li> </ul>                                                                                                    | nd<br>raphic           |  |  |  |  |  |
|                    | Notes (optional)                  | data and any meta data associated with the Work available to search engines and harvesters.                                                                                                    |                        |  |  |  |  |  |
|                    |                                   | <ul> <li><u>Restrictions</u>. ProQuest/UMI will use commercially reasonable efforts to restrict the distribution of the Work as provided under the publishing option selected by Author or<br/>elected by Author through direct contact with ProQuest/UMI. Such election is subject to Author's Degree Granting Institution Directives (see below). With respect to restrict</li> </ul>                                                                                                    | as later<br>tions      |  |  |  |  |  |
|                    | Submission & Payment:             | requested after submission of the Work, Author acknowledges that ProQuest/UMI cannot recall or amend previously distributed versions of the Work. Refer to Guide 3 a                                                                                                    | nd                     |  |  |  |  |  |
|                    | Register U.S. Copyright           | Removal of Work from the Program. ProQuest/UMI may elect not to distribute the Work if it believes that all necessary rights of third parties have not been secured. Refer                                                                                                    | rto                    |  |  |  |  |  |
|                    | Order copies                      | Guide 5 for information about copyright and your dissertation or thesis. If Author's degree is rescinded, and the degree-granting institution so directs, ProQuest/UMI will the More surgery to accord account in the test of the More surgery to accord account in the test of the More surgery to accord account in the test of the More surgery to accord account in the test of the More surgery to accord account in the test of the More surgery to accord account in the test of the More surgery to accord account in the test of the More surgery to accord account in the test of the More surgery to accord account in the test of the More surgery to accord account in the test of the More surgery to accord account in the test of the test of test of | expunge                |  |  |  |  |  |
|                    | Shipping Address                  | • Degree Granting Institution Directives Author is solely responsible for any conflict between policies and directions of Author's degree-granting institution. Author's choice                                                                                                    | e of                   |  |  |  |  |  |
|                    | Submit                            | publishing model, and/or any restriction Author places on the use of the Work. For the avoidance of doubt, ProQuest/UMI is not responsible for access to the Work that is<br>by Author's degree-granting institution through its library or institutional repository. Author must work directly with Author's degree granting institution to ensure applicatio<br>restrictions to access relating to the Work by Author's degree granting institution.                                                                                                    | ; provided<br>n of any |  |  |  |  |  |
|                    |                                   | Sinternet                                                                                                    | € 100% ▼               |  |  |  |  |  |
|                    | 🛃 start 🔰 🙆 🖸 🗭 🦻                 | 💋 ETD Administrator - M 🗕 Microsoft PowerPoint                                                                                                    | 4:13 PM                |  |  |  |  |  |

111111

|                                                                                                 | 🖉 ETD Administrator - My ETDs - V    | /indows Internet Explorer                                                                                                    |                                                                                                    |                                                                                   |
|-------------------------------------------------------------------------------------------------|--------------------------------------|----------------------------------------------------------------------------------------------------|----------------------------------------------------------------------------------------------------|-----------------------------------------------------------------------------------|
|                                                                                                 | COO - 🖉 http://www.etdadmin.         | rom/cgi-bin/student/pubAgree?siteId=130;submissionId=925;saved=1                                                                                                    | V 🐓 🗙 Live Search                                                                                                    |                                                                                   |
|                                                                                                 | File Edit View Favorites Tools       | telp                                                                                                    |                                                                                                    |                                                                                   |
|                                                                                                 | 🚖 🏟 🌈 ETD Administrator - My ETI     | 5                                                                                                    | 🚵 🔹 🔝 🐇 🖶 Page 🔹                                                                                                    | · 💮 Tools 🔹 »                                                                     |
| .,,,,,,,,,,,,,,,,,,,,,,,,,,,,,,,,,,,,,,                                                         | Order copies Shipping Address Submit | <u>Removal of Work from the Program.</u> ProQuest/UMI may elect not to distribute the Work if it believes that all <u>Guide 5</u> for information about copyright and your dissertation or thesis. If Author's degree is rescinded, and     the Work from its publishing program in accordance with its then current publishing policies. <u>Degree Granting Institution Directives</u> , Author is solely responsible for any conflict between policies and di     publishing model, and/or any restriction Author places on the use of the Work. For the avoidance of doubt,     by Author's degree-granting institution through its library or institutional repository. Author must work direct     restrictions to access relating to the Work by Author's degree granting institution.                                                                                                    | necessary rights of third parties have not been secured. Refer t<br>d the degree-granting institution so directs, ProQuest/UMI will ex<br>irections of Author's degree-granting institution, Author's choice<br>ProQuest/UMI is not responsible for access to the Work that is j<br>thy with Author's degree granting institution to ensure application                                                                                                    | o<br>cpunge<br>of<br>provided<br>of any                                           |
| Part 1<br>Select<br>publishing<br>option.<br>Read and<br>accept the<br>publishing<br>agreement. |                                      | Copyright and Deposit with the Library of Congress. At Author's option, as indicated in the Register U.S. Copyright applicable fee, ProQuest/UMI will submit an application for registration of Author's copyright in the Work in Author's work is sought, ProQuest/UMI may make a copy of the Work available to the Library of Congress in digital, microfor Author's degree-granting institution. Except as provided under the Traditional Publishing option, no root and the Work. Author shall provide to ProQuest/UMI the Work and all necessary supporting documents dure Guide 1: Preparing Your Manuscript for Submission.<br>Rights Verification. Author represents and warrants that Author is the copyright holder of the Work and has obtained distribute third party materials contained in any part of the Work, including all necessary licenses for any non-public Work. Author is solely responsible and will indemnify ProQuest/UMI for any third party claims related to the Work as a <b>Catton II. Rights pursuant to Traditional Publishing</b> confirms Author's choice to have ProQuest/UMI publish the traditional as the type of Publishing confirms Author's choice to have proQuest/UMI publish the and/or as part of electronic database and reference products or services.<br>Publishing Fees and Royalties, Author's payment of the dissertation or thesis publishing fee is a one-time, up-fror along with the publishing fee. ProQuest/UMI will pay royalties of 10% of its net revenue from sales of the Work, con ProQuest/UMI. Royalties will be paid when accrued earned royalties reach \$25.00. If, after 25 years, earned royalties of the grant pain and the section of the dister and reserves the reach section of the section of the work work work and the publishing fee is a one-time, up-from along with the publishing fee. ProQuest/UMI will pay royalties of 10% of its net revenue from sales of the Work, con ProQuest/UMI. Royalties will be paid when accrued earned royalties reach \$25.00. If, after 25 years, earned royalties and relevance to the addition will cease. | It screen of the online submission process, and upon payment<br>'s name. In addition, regardless of whether copyright registration<br>rm or other format as required by the Library of Congress.<br>as appropriate for the publishing option chosen by Author, and a<br>yalties shall be due from ProQuest/UMI to Author.<br>ring the online submission process, according to<br>ed all necessary rights to permit ProQuest/UMI to reproduce and<br>ic, third party software necessary to access, display, and run or p<br>s submitted for publication.<br>e Work according to the Traditional Publishing option described<br>sale of individual copies of the Work in tangible or electronic me<br>nt fee. Author's institution may assess additional fees to be colle<br>nditioned on Author maintaining a current address on record wit<br>les do not accrue to at least \$25.00, ProQuest/UMI's royalty paym | of the<br>h of the<br>is<br>f<br>yrint the<br>below.<br>edia<br>cted<br>h<br>nent |
|                                                                                                 |                                      | Tennessee Technological University-Office of Research and Graduate Studies<br>Copyright © 2008 ProQuest LLC. All rights reserved. Terms and Conditions                                                                                                    |                                                                                                    |                                                                                   |
|                                                                                                 |                                      | ProQuest                                                                                                    |                                                                                                    |                                                                                   |
|                                                                                                 |                                      |                                                                                                    | S Internet                                                                                                    | 💌 🕄 100% 🔹 📰                                                                      |
|                                                                                                 | 🛃 start 🔰 🙆 🖸 🗭 🤗                    | / ETD Administrator - M                                                                                                    |                                                                                                    | ( 4:13 PM                                                                         |
|                                                                                                 |                                      |                                                                                                    |                                                                                                    |                                                                                   |

|              | 🖉 ETD Administrator - My ETDs - V             | Vindows Internet Explorer                  |                                                 |                      |                                                                     |                              |
|--------------|-----------------------------------------------|--------------------------------------------|-------------------------------------------------|----------------------|---------------------------------------------------------------------|------------------------------|
|              | 💽 🗸 🙋 http://www.etdadmin.                    | com/cgi-bin/student/contact?siteId=        | =130;submissionId=925;saved=1?siteId=130;su     | ubmissionId=925      | 🗸 🗲 🗙 Live Search                                                   | <u>- م</u>                   |
|              | File Edit View Favorites Tools                | Help                                       |                                                 |                      |                                                                     |                              |
| ••••••••••   | 🔶 🕸 🌈 ETD Administrator - My ETD              | )s                                         |                                                 |                      | 🙆 • 🗟 · 🖶 • [                                                       | 🌛 Page 👻 🎯 Tools 👻 🎽         |
| '''          | UMI ETI                                       |                                            |                                                 |                      | Signed in as: Jonathan Robert Sanders<br><u>My Profile</u> Sign Out | Tennessee Tech<br>UNIVERSITY |
|              | My ETDs Resources My Dissertation/Thesis List | & Guidelines PDF Con<br>Submit my ETD My P | rofile                                          |                      |                                                                     | Help ?                       |
|              | Submission Steps:                             | Contact Information                        |                                                 |                      |                                                                     |                              |
| Part 2       | Publishing Information:                       | Please enter your contact info             | ormation. Required fields are marked with       | an asterisk (*).     |                                                                     |                              |
| Enter        | ✓ Instructions                                | First Name*:                               |                                                 |                      |                                                                     |                              |
| contact      | Publishing Options                            | Middle Name:                               |                                                 |                      |                                                                     |                              |
| information. | Publishing agreement                          | Last Name*:                                |                                                 |                      |                                                                     |                              |
|              | Contact Information                           | Country of Citizenship:                    | United States                                   | ~                    |                                                                     |                              |
|              | About my dissertation/thesis:                 | Institution*:                              | Tennessee Technological University              |                      |                                                                     |                              |
|              | Dissertation/Thesis details                   | Permanent email address*:                  | Enter permanent email address, not your institu | ution email address. |                                                                     |                              |
|              | DF PDF                                        |                                            | Country code                                    |                      |                                                                     |                              |
|              | Supplemental files (optional)                 |                                            | (outside US) Area code Phone                    | Extension            |                                                                     |                              |
|              | Notes (optional)                              | Phone Number:                              |                                                 |                      |                                                                     |                              |
|              | Submission & Payment:                         | Fax Number:                                | 1                                               |                      |                                                                     |                              |
|              | Register U.S. Copyright                       | Current Address:                           |                                                 |                      |                                                                     |                              |
|              | Order copies                                  | Country*:                                  | United States                                   | ~                    |                                                                     |                              |
|              | Shipping Address                              | Street Address*:                           |                                                 |                      |                                                                     |                              |
|              | Submit                                        | Street Address line 2:                     |                                                 |                      |                                                                     |                              |
|              |                                               | Street Address line 3:                     |                                                 |                      |                                                                     |                              |
|              |                                               | City*:                                     |                                                 |                      |                                                                     |                              |
|              |                                               | •                                          |                                                 |                      | 😜 Internet                                                          | 🔍 100% 🔻                     |
|              | 🛃 start 🔰 🙆 🖸 🔍 🤗                             | 🖉 ETD Administrator                        | - M I Microsoft PowerPoint                      |                      |                                                                     | 4:14 PM                      |

**'** 

|               | 🥭 ETD Administrator - My ETDs - N   | Windows Internet Explorer                                       |                            |              |            |            |           |                                                             |               | - 7 🗙                 |
|---------------|-------------------------------------|-----------------------------------------------------------------|----------------------------|--------------|------------|------------|-----------|-------------------------------------------------------------|---------------|-----------------------|
|               | 💽 🕞 👻 🙋 http://www.etdadmin.        | .com/cgi-bin/student/details?siteId=13                          | 0;submissionId=925;saved=1 |              |            |            |           | Live Se                                                     | arch          |                       |
|               | File Edit View Favorites Tools Help |                                                                 |                            |              |            |            |           |                                                             |               |                       |
|               | 😪 🏟 🖉 ETD Administrator - My ETDs   |                                                                 |                            |              |            |            | 🟠 • 🖻     | 🔹 🖶 🝷 🔂 Page                                                | • 💮 Tools • " |                       |
|               | My ETDs Resources                   | Ces & Guidelines PDF Conversion                                 |                            |              |            |            | Signed in | n as: Jonathan Robert Sanders<br><u>My Profile</u> Sign Out |               | issee Tech<br>∕ERSITY |
|               | My Dissertation/Thesis List         | t Submit my ETD My Pro                                          | file                       |              |            |            |           |                                                             |               | Help 🕜                |
|               | Submission Steps:                   | Dissertation/Thesis Deta                                        | ils                        |              |            |            |           |                                                             |               | ≣                     |
| Part 3        | Publishing Information:             | Title*:                                                         |                            |              |            |            |           |                                                             |               |                       |
| Enter details | ✓ Instructions                      | Year Manuscript Completed*:                                     | 2008 💌                     |              |            |            |           |                                                             |               |                       |
| of the        | Publishing Options                  |                                                                 |                            |              |            |            |           |                                                             |               |                       |
| submission.   | Publishing agreement                | Degree/Department Informati                                     | on:                        |              |            |            |           |                                                             |               |                       |
|               | Contact Information                 | Year Degree Awarded*:                                           | 2008 💌                     |              |            |            |           |                                                             |               |                       |
|               | About my dissertation/thesis:       | Department*:                                                    |                            |              |            |            | ~         |                                                             |               |                       |
|               | Dissertation/Thesis details         |                                                                 |                            |              |            |            |           |                                                             |               |                       |
|               | D PDF                               | Advisor/Committee Chair*:<br>Enter your primary advisor(s), not | your entire committee.     |              |            |            |           |                                                             |               |                       |
|               | Supplemental files (optional)       |                                                                 | First Name:                | Middle Init  | tial: I    | Last Name: | _         |                                                             |               |                       |
|               | Notes (optional)                    |                                                                 |                            |              |            |            | ]         |                                                             |               |                       |
|               | Submission & Doumonts               |                                                                 |                            |              |            |            |           |                                                             |               |                       |
|               |                                     | Committee Members                                               |                            |              |            |            |           |                                                             |               |                       |
|               | Order copies                        | (include up to 10)                                              | First Name:                | Middle Initi | ial: L     | .ast Name: |           |                                                             |               |                       |
|               | Shipping Address                    |                                                                 |                            |              |            |            |           |                                                             |               |                       |
|               |                                     |                                                                 |                            |              |            |            |           |                                                             |               |                       |
|               |                                     |                                                                 |                            |              | I L<br>I T |            |           |                                                             |               |                       |
|               |                                     |                                                                 |                            |              | L<br>  [   |            |           |                                                             |               |                       |
|               |                                     |                                                                 |                            |              |            |            |           |                                                             |               | ▲ 100%                |
|               |                                     | C ETD Administration                                            | M Microsoft DowerDeint     |              |            |            |           | Se Interr                                                   | iet           | 4.16 DM               |
|               |                                     | C ETD Administrator -                                           | M                          |              |            |            |           |                                                             |               | 4:10:80               |

'|||

|                                        | 🖉 ETD Administrator - My ETDs - Windows Internet Explorer                                                                                                    |            |                          |
|----------------------------------------|----------------------------------------------------------------------------------------------------|------------|--------------------------|
|                                        | 🚱 🔍 🔹 🔊 http://www.etdadmin.com/cgi-bin/student/details?siteId=130;submissionId=925;saved=1                                                                       | Live Searc | h P-                     |
|                                        | File Edit View Favorites Tools Help                                                                                                    |            |                          |
|                                        | 😭 🏟 🌈 ETD Administrator - My ETDs                                                                                                    | 🔂 • 🖻 ·    | 🖶 🔻 🔂 Page 👻 🎯 Tools 👻 🎽 |
| ""                                     | Description of Dissertation/Thesis:<br>Primary Subject Category*:<br>Additional Subject Categories:                                                               |            |                          |
|                                        | Keywords (include up to 6):                                                                                                    |            |                          |
| Part 3                                 |                                                                                                    |            |                          |
| Enter details<br>of the<br>submission. | Abstract*: Need to format your abstract? See our <u>formatting hints</u> .                                                                                        |            |                          |
|                                        | Primary language*:                                                                                                    |            | 1                        |
|                                        | Tennessee Technological University-Office of Research and Graduate Studies<br>Copyright © 2008 ProQuest LLC. All rights reserved. Terms and Conditions<br>Proceed |            | ×                        |
|                                        | Done                                                                                                    | 😜 Internet | € 100% +                 |
|                                        | 🛃 start 🔮 🧕 오 🧐                                                                                                    |            | 4:17.PM                  |

| Part 4   Upload the pdf   0   Voltishing options   0   0   0   0   0   0   0   0   0   0   0   0   0   0   0   0   0   0   0   0   0   0   0   0   0   0   0   0   0   0   0   0   0   0   0   0   0   0   0   0   0   0   0   0   0   0   0   0   0   0   0   0   0   0   0   0   0   0   0   0   0   0   0   0   0   0   0   0   0   0   0    0    0    0    0    0    0    0    0    0    0    0    0   0  <                                                                                                    | <ul> <li></li> <li></li> <li><!--</th--></li></ul> |
|----------------------------------------------------------------------------------------------------|----------------------------------------------------------------------------------------------------|
| Part 4         Upload the pdf document.         P ublishing options too:         P ublishing options         P ublishing options<                                                                                                    | • »                                                                                                    |
| Part 4          Vpload the pdf occurrent.       Submission Steps:       PDF       PDF                                                                                                    |                                                                                                    |
| Part 4 Lpload the pdf document.                                                                                                    |                                                                                                    |
| My Dissertation/Thesis List       Submit my ETD       My Profile       Help @         Part 4       Submission Steps:       PDF       PDF       PDF conversion tool         Publishing Information:       Vou must upload your work as a PDF. If you don't have a PDF file yet, you can convert your manuscript to PDF using the conversion tool we provide.       Other PDF Requirements:       @         Image: Publishing Options       Image: Publishing agreement       @       Image: PDF       Image: PDF         Image: Publishing agreement       Image: PDF       Encrypted files cannot be processed for publishing.       PDF       PDF         Image: PDF       Image: PDF       Image: PDF       Image: PDF       Image: PDF       Image: PDF         Image: PDF       Publishing agreement       Image: PDF       Image: PDF       Image: PDF       Image: PDF         Image: PDF       PDF       Image: PDF       Image: PDF       Image: PDF       Image: PDF         Image: PDF       Image: PDF       Image: PDF       Image: PDF       Image: PDF       Image: PDF         Image: PDF       Image: PDF       Image: PDF       Image: PDF       Image: PDF       Image: PDF         Image: PDF       Image: PDF       Image: PDF       Image: PDF       Image: PDF       Image: PDF         Image: PDF       Image: PD                                                                                                    |                                                                                                    |
| Part 4       Submission Steps:       PDF       PDF                                                                                                    |                                                                                                    |
| Paire 4         Upload the pdf occument.                                                                                                    |                                                                                                    |
| Upload the pdf       Instructions       Other PDF Requirements: Image: Image: I         |                                                                                                    |
| pdf       Image: Description of the second of the second of |                                                                                                    |
| document.     Image: Publishing agreement     Image: Contact Information   About my dissertation/thesis:   Image: PDF:   Browse   Browse   Browse                                                                                                    |                                                                                                    |
| Contact Information   PDF:   Browse   Browse   Dissertation/Thesis details   Save & Continue                                                                                                    | =                                                                                                    |
| About my dissertation/thesis:<br>Dissertation/Thesis details Save & Continue                                                                                                    |                                                                                                    |
| ✓ Dissertation/Thesis details         Save & Continue                                                                                                    |                                                                                                    |
|                                                                                                    |                                                                                                    |
| DPDF                                                                                                    |                                                                                                    |
| Supplemental files (optional)                                                                                                    |                                                                                                    |
| Notes (optional)                                                                                                    |                                                                                                    |
| Submission & Payment:                                                                                                    |                                                                                                    |
| Register U.S. Copyright                                                                                                    |                                                                                                    |
| Order copies                                                                                                    |                                                                                                    |
| Shipping Address                                                                                                    |                                                                                                    |
| Submit                                                                                                    |                                                                                                    |
|                                                                                                    |                                                                                                    |
|                                                                                                    |                                                                                                    |
| Done 🖉 🚺 🖓 Internet 🔍 100%                                                                                                    | -                                                                                                    |
| 🛃 start 🔰 🥴 🖸 🗢 🧇 🕜 ETD Administrator - M 🔯 Microsoft PowerPoint                                                                                                    |                                                                                                    |

''

|                                         | 🌈 ETD Administrator - My ETDs - | Windows Internet Explorer                                                                                                    |                            |
|-----------------------------------------|---------------------------------|----------------------------------------------------------------------------------------------------|----------------------------|
|                                         | G v 🖉 http://www.etdadmin       | n.com/cgi-bin/student/supFile?siteId=130;submissionId=925;saved=1                                                                                                    | arch                       |
|                                         | File Edit View Favorites Tools  | Нер                                                                                                    |                            |
| ••••••••••••••••••••••••••••••••••••••• | 😤 🕸 🌈 ETD Administrator - My ET | TDs 🔐 🔹 🔂                                                                                                    | 🔹 🖶 🝷 🔂 Page 🔹 🎯 Tools 📼 🎽 |
|                                         | My ETDs Resource                | s & Guidelines PDF Conversion                                                                                                    |                            |
|                                         | My Dissertation/Thesis Lis      | st Submit mý ETD my Prome                                                                                                    | Heip 🅜                     |
|                                         | Submission Steps:               | Supplemental Files (optional)                                                                                                    |                            |
| Part 5                                  | Publishing Information:         | If supplementary materials - like audio, video and spreadsheets - are part of your dissertation or thesis, you can submit them as supplemental files.                                                                |                            |
|                                         | ✓ Instructions                  | Other supplemental file requirements: 💡                                                                                                    |                            |
| Upload                                  | Publishing Options              | <ul> <li>Do not upload files that someone else holds rights to, such as third party software (for example, do not include a copy of Microsoft Excel software, alth<br/>Excel data file). More information</li> </ul> | nough you can include an   |
| supplementary                           | Publishing agreement            | • We recommend zipping large files (those over 10MB).                                                                                                    |                            |
| files, in any.                          | Contact Information             | <ul> <li>If you have a large number of files, or your files have a directory structure, please zip your files into a single archive for uploading.</li> </ul>                                                        |                            |
|                                         | Contact mormation               |                                                                                                    |                            |
|                                         | About my dissertation/thesis:   | 1. Add File: Browse                                                                                                    |                            |
|                                         | Dissertation/Thesis details     | Note: do not add third party applications or software (Adobe reader,                                                                                                    |                            |
|                                         | PDF                             | etc.)                                                                                                    |                            |
|                                         | Supplemental files (optional)   | Description:                                                                                                    |                            |
|                                         | Notes (optional)                | Media Type*: Select media type 💌                                                                                                    |                            |
|                                         |                                 |                                                                                                    |                            |
|                                         | Submission & Payment:           | 2. Add File:                                                                                                    |                            |
|                                         | Register U.S. Copyright         | Note: do not add third party applications or software (Adobe reader,                                                                                                    |                            |
|                                         | Order copies                    | etc.)                                                                                                    |                            |
|                                         | Shipping Address                | Description:                                                                                                    |                            |
|                                         | Submit                          | Media Type*: Select media type 💌                                                                                                    |                            |
|                                         |                                 |                                                                                                    |                            |
|                                         |                                 | Add another supplemental file                                                                                                    |                            |
|                                         |                                 | Save & Continue                                                                                                    | ~                          |
|                                         |                                 |                                                                                                    | iet 🔍 100% 👻 🛒             |
|                                         | 🦺 start 🛛 🙆 🖸 🗘 🤗               | 🖉 ETD Administrator - M 💽 Microsoft PowerPoint                                                                                                    | 4:43 PM                    |
|                                         |                                 |                                                                                                    |                            |

|                          | 🖉 ETD Administrator - My ETDs - ' | Vindows Internet Explorer                                                                                                    |                                                              | ∎₽⊠                   |
|--------------------------|-----------------------------------|----------------------------------------------------------------------------------------------------|--------------------------------------------------------------|-----------------------|
|                          | 💽 🗸 🙋 http://www.etdadmin         | com/cgi-bin/student/notes?siteId=130;submissionId=925;saved=1                                                                                                   | Live Search                                                  | <b>P</b> -            |
|                          | File Edit View Favorites Tools    | Help                                                                                                    |                                                              |                       |
|                          | 🚖 🏟 🌈 ETD Administrator - My ET   | )5                                                                                                    | 🏠 🔻 🔝 🔹 🖶 🕈 Ey Page                                          | • 💮 Tools • »         |
| ''''                     | My ETDs Resources                 | & Guidelines PDF Conversion                                                                                                    | Signed in as: Jonathan Robert Sanders<br>My Profile Sign Out | essee Tech<br>VERSITY |
|                          | My Dissertation/Thesis Lis        | Submit my ETD My Profile                                                                                                    |                                                              | Help 🕜                |
| Dort 6                   | Submission Steps:                 | Notes to Administrator (optional)                                                                                                    |                                                              |                       |
| Parto                    | Publishing Information:           | Include any notes you have for the administrator at your graduate school who will be reviewing your submission.                                                 |                                                              |                       |
| Add any                  | ✓ Instructions                    | Need restrictions on your submission?<br>If you have patents pending related to your dissertation or thesis, or there are other reasons you might need a longer | embargo or restriction on your work, please describe the re  | eason                 |
| notes to the<br>Graduate | ✓ Publishing Options              | here.                                                                                                    |                                                              |                       |
|                          | Publishing agreement              | If you will be unreachable via email, note the best way to contact you here as well.                                                                            |                                                              | =                     |
| School.                  | Contact Information               |                                                                                                    |                                                              |                       |
|                          | About my dissertation/thesis:     | Notes to Administrator: <u>Clear</u>                                                                                                    |                                                              |                       |
|                          | Dissertation/Thesis details       |                                                                                                    |                                                              |                       |
|                          | PDF                               | -                                                                                                    |                                                              |                       |
|                          | Supplemental files (optional)     | (Maximum characters: 200)                                                                                                    |                                                              |                       |
|                          | Notes (optional)                  | Save & Continue                                                                                                    |                                                              |                       |
|                          | Submission & Payment:             |                                                                                                    |                                                              |                       |
|                          | Register U.S. Copyright           |                                                                                                    |                                                              |                       |
|                          | Order copies                      |                                                                                                    |                                                              |                       |
|                          | Shipping Address                  |                                                                                                    |                                                              |                       |
|                          | Submit                            |                                                                                                    |                                                              |                       |
|                          |                                   |                                                                                                    |                                                              |                       |
|                          |                                   |                                                                                                    |                                                              |                       |
|                          | Done                              |                                                                                                    | Internet                                                     | € 100% ·              |
|                          | 🛃 start 🔰 🙆 🖸 🗭 🦻                 | 🧭 ETD Administrator - M 🐻 Microsoft PowerPoint                                                                                                    |                                                              | 🔇 4:44 PM             |
|                          |                                   |                                                                                                    |                                                              |                       |

''

|            | ETD Administrator - My ETDs - V                 | Vindows Internet Explorer                                                                                                    |  |  |  |  |  |  |
|------------|-------------------------------------------------|----------------------------------------------------------------------------------------------------|--|--|--|--|--|--|
|            | C C T E http://www.etdadmin.                    | com/cgi-bin/student/regCopy?siteId=130;submissionId=925;saved=1                                                                                                    |  |  |  |  |  |  |
|            | File Edit View Favorites Tools                  | Help                                                                                                    |  |  |  |  |  |  |
|            | 😤 🍄 🏉 ETD Administrator - My ETI                | )s 🔐 Y 🔝 Y 👘 Y 📴 Page Y 🕼 Tools Y                                                                                                    |  |  |  |  |  |  |
|            |                                                 |                                                                                                    |  |  |  |  |  |  |
|            | My EIDs Resources                               |                                                                                                    |  |  |  |  |  |  |
|            | My Dissertation/Thesis List                     | Submit my ETD My Profile Help 💡                                                                                                    |  |  |  |  |  |  |
| Dort C     | Submission Steps:                               | Register U.S. Copyright                                                                                                    |  |  |  |  |  |  |
| Parto      | Publishing Information:                         | You can request UMI Dissertation Publishing to file for United States copyright on your behalf, for an additional charge of \$65.00                                              |  |  |  |  |  |  |
| Copyright. | ✓ Instructions                                  | 1 Previous II S. Convright Registration                                                                                                    |  |  |  |  |  |  |
|            | Publishing Options                              | Has registration for your published dissertation, or for an earlier version of the manuscript, been made with the Copyright Office?                                              |  |  |  |  |  |  |
|            | Publishing agreement                            | ○ Yes - copyright was previously filed ○ No                                                                                                    |  |  |  |  |  |  |
|            | Contact Information                             |                                                                                                    |  |  |  |  |  |  |
|            | About my dissertation/thesis:                   | 2. Requesting ProQuest/UMI to file for U.S. Copyright Registration                                                                                                    |  |  |  |  |  |  |
|            | <ul> <li>Dissertation/Thesis details</li> </ul> |                                                                                                    |  |  |  |  |  |  |
|            | PDF                                             | Do not file for copyright - I am requesting that ProQuest/UMI not file for copyright on my behalf.                                                                               |  |  |  |  |  |  |
|            | Supplemental files (optional)                   | at) O File for a new copyright - I am requesting that ProQuest/UMI file for copyright on my behalf.                                                                              |  |  |  |  |  |  |
|            | ✓ Notes (optional)                              | <ul> <li>I understand that an additional fee of \$65.00 will be charged.</li> </ul>                                                                                              |  |  |  |  |  |  |
|            |                                                 | • Lagree to the authorization statement below.                                                                                                    |  |  |  |  |  |  |
|            | Submission & Payment:                           | Authorization to Apply for Registration of my Claim for Copyright                                                                                                    |  |  |  |  |  |  |
|            | Register U.S. Copyright                         | I authorize UMI, to file in my behalf, an application for a claim of U.S. copyright, in my name, for my dissertation or thesis. UMI agrees to complete the application form, and |  |  |  |  |  |  |
|            | Order copies                                    | provided UMI on the accompanying information questionnaire is accurate.                                                                                                    |  |  |  |  |  |  |
|            | Shipping Address                                | I understand that I will receive the registration form from the Copyright Office.                                                                                                |  |  |  |  |  |  |
|            | Submit                                          |                                                                                                    |  |  |  |  |  |  |
|            |                                                 | previous registration number and year of registration.                                                                                                    |  |  |  |  |  |  |
|            |                                                 |                                                                                                    |  |  |  |  |  |  |
|            | Done                                            | So Internet 🔍 100%                                                                                                    |  |  |  |  |  |  |
|            | 🛃 start 🔡 🙆 🖸 👁 🤗                               | ETD Administrator - M 🐻 Microsoft PowerPoint                                                                                                    |  |  |  |  |  |  |

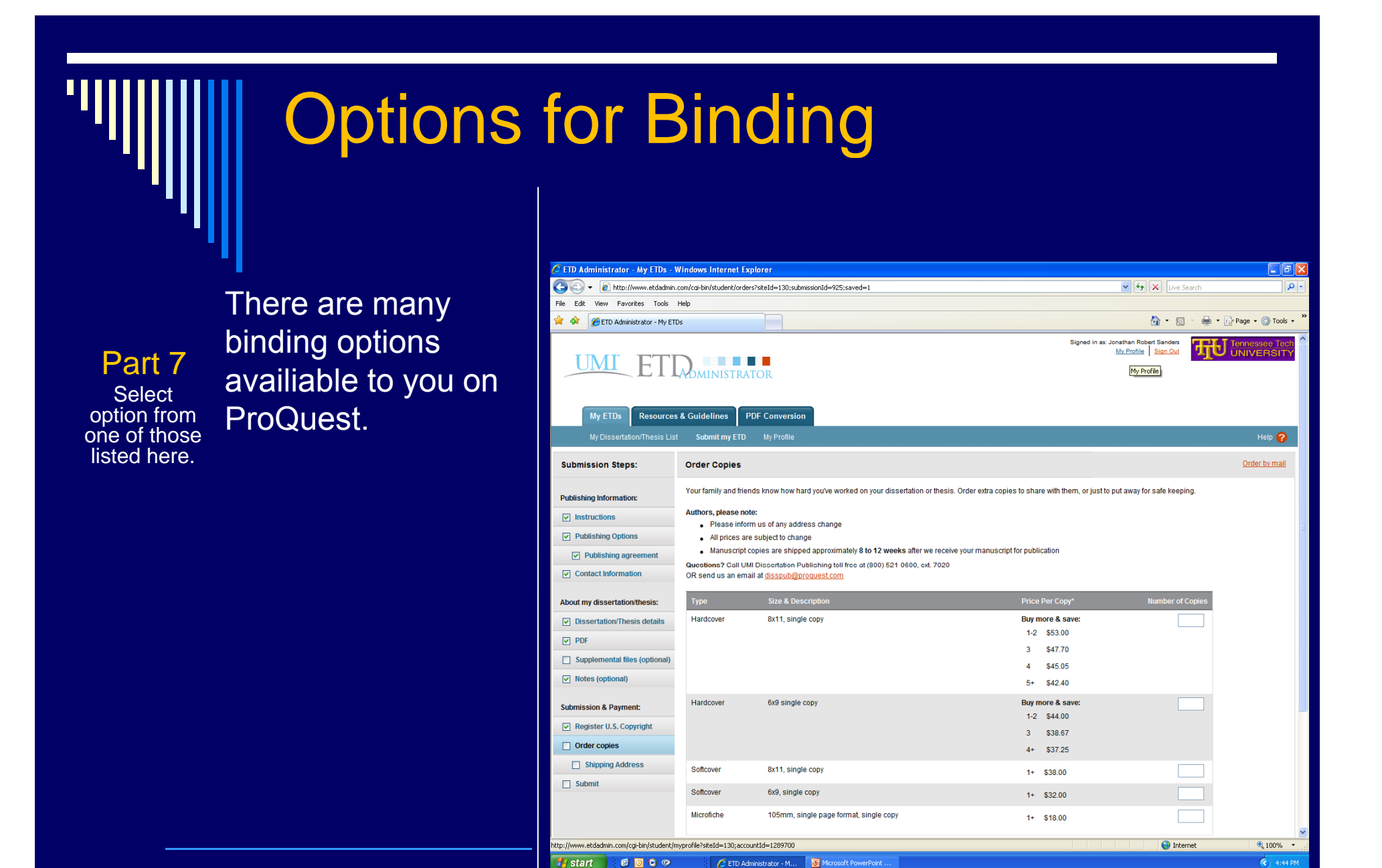

|         | FTD Administrator My FTDs          | Vindour Internet Explorer                                            |                                                                                     |                                                                     |                                                                                                    |
|---------|------------------------------------|----------------------------------------------------------------------|-------------------------------------------------------------------------------------|---------------------------------------------------------------------|----------------------------------------------------------------------------------------------------|
|         | the Administrator Parky Erbs Park  | com/coi-bin/student/navment?siteId=130:                              | submissionId=925                                                                    | V 🛃 🗙 Live Sear                                                     | the second second secon |
|         | File Edit View Favorites Tools     | Help                                                                 |                                                                                     |                                                                     |                                                                                                    |
| ••••••  | 😭 🏟 🏾 🏀 ETD Administrator - My ETI | Ds                                                                   |                                                                                     | 🟠 • 🔊 ·                                                             | 🖶 🔹 🔂 Page 🔹 🏠 Tools 👻 🌺                                                                                                    |
|         | UMI ETTI<br>My ETDs Resources      | & Guidelines PDF Conversi                                            | on                                                                                  | Signed in as: Jonathan Robert Sanders<br><u>My Profile</u> Sign Out | Tennessee Tech                                                                                                    |
|         | My Dissertation/Thesis List        | Submit my ETD My Profile                                             |                                                                                     |                                                                     | Help 🤗                                                                                                    |
|         | Submission Steps:                  | Submit                                                               |                                                                                     |                                                                     |                                                                                                    |
| Part 8  | Publishing Information:            | Your dissertation/thesis is ready fo                                 | or submission. When you submit, it will be sent to your graduate school for review. |                                                                     |                                                                                                    |
| Submit. | ✓ Instructions                     | Please verify submission first<br>After you submit you cannot revise | your submission without permission from your graduate school administrator. Plea    | ase verify that your submission is comple                           | ete and correct before                                                                                                    |
| Cabina  | Publishing Options                 | continuing.                                                          |                                                                                     |                                                                     |                                                                                                    |
|         | Publishing agreement               | Submission Summary:                                                  |                                                                                     |                                                                     | E.                                                                                                    |
|         | Contact Information                | If changes are needed, you o                                         | can make them using the links provided.                                             |                                                                     |                                                                                                    |
|         | About my disportation (thesis)     | Dissertation Details:                                                | Change                                                                              |                                                                     |                                                                                                    |
|         | About my dissertation/thesis.      | Degree:                                                              | Doctor of Philosophy                                                                |                                                                     |                                                                                                    |
|         |                                    | Title:                                                               | Test                                                                                |                                                                     |                                                                                                    |
|         |                                    | Abstract:                                                            | test                                                                                |                                                                     |                                                                                                    |
|         | Ustac (articiael)                  | Subject Categories:                                                  | Engineering, Biomedical [0541] - primary<br>Engineering, Chemical [0542]            |                                                                     |                                                                                                    |
|         | Notes (optional)                   | Keywords:                                                            | fluids                                                                              |                                                                     |                                                                                                    |
|         | Submission & Payment:              | DDF.                                                                 | transport                                                                           |                                                                     |                                                                                                    |
|         | Register U.S. Copyright            | PDF:                                                                 | Change<br>제 (5.7 kB) View PDE                                                       |                                                                     |                                                                                                    |
|         | ✓ Order copies                     | Publishing Options:                                                  | <u>Change</u>                                                                       |                                                                     |                                                                                                    |
|         | Shipping Address                   |                                                                      | Traditional Publishing<br>No restrictions                                           |                                                                     |                                                                                                    |
|         | Submit                             |                                                                      |                                                                                     |                                                                     |                                                                                                    |
|         |                                    | Submit Dissertation/                                                 | Thesis                                                                              |                                                                     |                                                                                                    |
|         |                                    |                                                                      |                                                                                     |                                                                     |                                                                                                    |
|         |                                    |                                                                      |                                                                                     | Sinternet                                                           | : • • • • • • • • • • • • • • • • • • •                                                                                                    |
|         | 🛃 start 🔰 🙆 🖸 🗭 🦻                  | 🖉 ETD Administrator - M                                              | Microsoft PowerPoint                                                                |                                                                     | 4:45 PM                                                                                                    |

|                                         | 🧟 ETD Administrator - My ETDs - Windows Internet Explorer                                                                                                    |                                                                     |                          |
|-----------------------------------------|----------------------------------------------------------------------------------------------------|---------------------------------------------------------------------|--------------------------|
|                                         | (G) ← ℓ http://www.etdadmin.com/cgi-bin/student/thanku?siteId=130;submissionId=925                                                                                                    | V 🐓 🗙 Live Se                                                       | earch                    |
|                                         | File Edit View Favorites Tools Help                                                                                                    |                                                                     |                          |
| ••••••••••••••••••••••••••••••••••••••• | 😭 🏟 🌈 ETD Administrator - My ETDs                                                                                                    | 🟠 · 🔊                                                               | 🔹 🖶 👻 Page 👻 🍈 Tools 👻 🎇 |
| ""III                                   | UMI ETDOMINISTRATOR                                                                                                    | Signed in as: Jonathan Robert Sanders<br><u>My Profile</u> Sign Out |                          |
|                                         | My ETDs Resources & Guidelines PDF Conversion                                                                                                    |                                                                     |                          |
|                                         | Submission Complete: Thank You                                                                                                    |                                                                     |                          |
| Confirmation                            | Thank you for submitting your dissertation/thesis.                                                                                                    |                                                                     |                          |
| Commation                               | Please contact your Graduate Office with any questions regarding your submission.                                                                                                    |                                                                     |                          |
|                                         | For quick access to your dissertation/thesis in the future, use the URL below.<br>http://www.etdadmin.com/cgi-bin/student/etd?siteId=130;submissionId=925                                       |                                                                     |                          |
|                                         | Sign Out         Immessee Technological University-Office of Research and Graduate Studies         Copyright © 2008 ProQuest LLC. All rights reserved. Terms and Conditions         Description |                                                                     | ~                        |
|                                         | L. Done                                                                                                    | 😜 Inter                                                             | net 🔍 100% 👻 🚲           |
|                                         | 😚 start 🔰 🔞 💿 🧇 🌈 ETD Administrator - M 🐻 Microsoft PowerPoint                                                                                                    |                                                                     | 4:46 PM                  |
|                                         |                                                                                                    |                                                                     |                          |

#### Process That Graduate School Administrators Use

- 1. Log in to UMI website (eTD Administrator) to access submitted dissertations and theses.
  - The initial view displays all submissions with their unique ID number, author, title, and status (and the administrator assigned to the document).
- 2. Graduate School Administrators will review the dissertation/thesis format.
- 3. Provide feedback to student on any necessary format changes.
- 4. When everything is complete, the administrator sends an acceptance message to the student.
- 5. Then with one click, the administrator delivers the manuscript to UMI.
  - Manuscripts can be delivered incrementally as they're ready.
  - Alternatively, manuscripts may be queued as ready then delivered as a batch.

#### **Deadlines for Submission**

All deadlines for the following may be found on the <u>University Academic Calendar</u>:

- □ Comprehensive Exam/Thesis Defense Deadline
- Final Copy for Format Review of Thesis/Dissertation Deadline for electronic receipt at the Graduate School
- Final Copy of Thesis/Dissertation for Publication Deadline for electronic receipt at the Graduate School

Deadline to Remove "Incomplete" grades

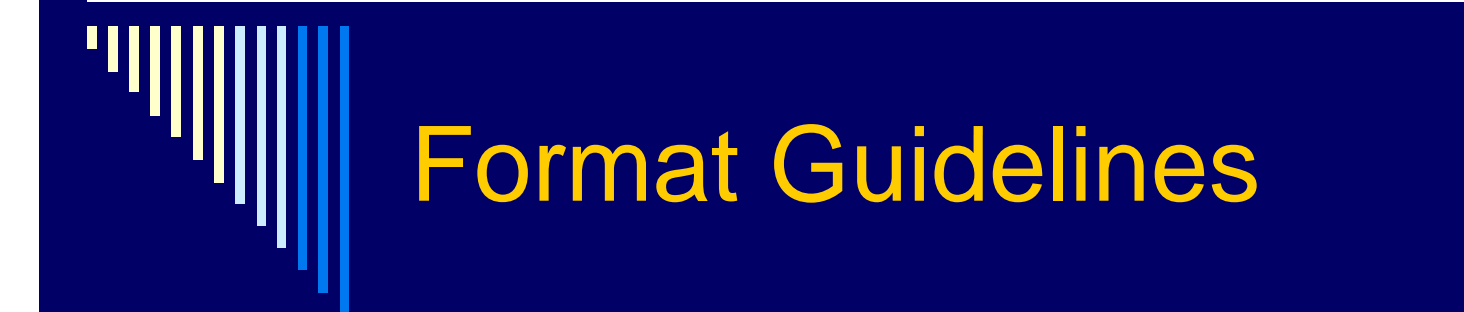

□ Same as for paper versions

Thesis/Dissertation Guide Manual

http://www.tntech.edu/files/graduatestudies /Guide\_Manual\_June\_2014.pdf

Thesis/Dissertation Checklist

https://www.tntech.edu/assets/userfiles/ resourcefiles/17/1408630786\_Thesis-Dissertation%20student% 20checklist Aug 2014.pdf

| 🖉 ETD Administrator - My ETDs - Windows Internet Explorer                                                                                                    |                                                                 | - 7 🛛                    |
|----------------------------------------------------------------------------------------------------|-----------------------------------------------------------------|--------------------------|
| COO - E http://www.etdadmin.com/cgi-bin/student/resources?siteId=130                                                                                                    | 🖌 🐓 🗙 Live Sea                                                  | rch 🖉 🗸                  |
| File Edit View Favorites Tools Help                                                                                                    |                                                                 |                          |
| 😭 🏟 🌈 ETD Administrator - My ETDs                                                                                                    | 🗿 • 📾 ·                                                         | 🖶 🔹 🔂 Page 🔹 🎯 Tools 👻 🎽 |
| <br>Signe                                                                                                    | td in as: Jonathan Robert Sanders<br><u>My Profile</u> Sign Out |                          |
|                                                                                                    |                                                                 |                          |
|                                                                                                    |                                                                 |                          |
| Resources & Guidelines                                                                                                    |                                                                 |                          |
| The following resources & guidelines are available to help you submit your dissertation/thesis. Your school or department may have additional information on the p area of study.                                                                                                    | rocess for your                                                 |                          |
| Format Guidelines & Authoring Tools Tennessee Technological University-Office of Research and Graduate Studies Guidelines Dissertations & Theses @ Tennessee Technological University dissertation & theses. ProQuest/UMI Formatting Requirements Online Submission: Frequently Asked Questions Creating PDFs |                                                                 |                          |
| Campus Resources                                                                                                    |                                                                 |                          |
| Questions regarding the thesis and dissertation process may be addressed to The Graduate School at 931-372-3233                                                                                                    |                                                                 |                          |
| Intellectual Policy & Publishing Agreements, Guides & Policies                                                                                                    |                                                                 |                          |
| UMI Copyright Booklet                                                                                                    |                                                                 |                          |
| IOPOI Copyright Center                                                                                                    |                                                                 |                          |
|                                                                                                    |                                                                 |                          |
| Tennessee Technological University-Office of Research and Graduate Studies                                                                                                    |                                                                 |                          |
| Convrint @ 2008 ProQuest LLC All rights reserved Terms and Conditions                                                                                                    |                                                                 |                          |
|                                                                                                    |                                                                 |                          |
| Proquest                                                                                                    |                                                                 |                          |
|                                                                                                    |                                                                 |                          |
|                                                                                                    |                                                                 |                          |
| Done                                                                                                    | 🗿 Interné                                                       | et 🕀 100% 👻              |
| FID Administrator - M., 🐼 Microsoft PowerPoint                                                                                                    |                                                                 | () 4:51 PM               |
|                                                                                                    |                                                                 |                          |

**'**||

#### About PDF

Adobe's Portable Document Format

File looks like original document and can be read by anyone who has the free Adobe Reader software

Creating a PDF is performed on a computer that has the full Adobe Acrobat software and is as simple as "Printing" to the Adobe printer driver instead of to a printer OR using the PDFMaker macro (MS Office only)

#### Locations for Using Acrobat

□ Acrobat X Pro is available in:

- Clement Hall 215, 313B, 313D
- Acrobat is also available and in later versions for purchase through ITS

https://www.tntech.edu/its/itspurchases/

Free pdf converters are also available such as: PDF Creator and CutePDF and through the eTD Administrator page

# How To Convert to PDF

□ To convert a file to PDF:

- Use the tab provided in the eTD Administrator (reference next slide) or
- Refer to the instructions in the following link:

http://dissertations2.umi.com/tutorial.html

|                                         | C PDF Conversion - Windows Internet Explorer                                                                                                    |                                                                                                    | × |
|-----------------------------------------|----------------------------------------------------------------------------------------------------|----------------------------------------------------------------------------------------------------|---|
|                                         | S S T and the state of the state of the stat | Live Search                                                                                                    |   |
|                                         | File Edit View Favorites Tools Help                                                                                                    |                                                                                                    |   |
|                                         | PDF Conversion                                                                                                    | 🟠 🔻 🔝 🔹 🖶 🗛 🖉 Tools 🗙                                                                                                    | " |
| .,,,,,,,,,,,,,,,,,,,,,,,,,,,,,,,,,,,,,, | My ETDs Resources & Guidelines PDF Conversion                                                                                                    | Signed in as: Jonathan Robert Sanders<br><u>My Profile</u> Sign Out                                                                         |   |
|                                         | PDF Conversion                                                                                                    |                                                                                                    |   |
|                                         | You can use this tool to convert your dissertation/thesis into PDF Format.         You can convert the following types of documents:         Microsoft Word, WordPerfect, and RTF (rich text format)         Preparing your file:         Image: Second Second Se                                                                                                    | More PDF resources<br>Create a PDF  PDF FAQ<br>Embedding Fonts<br>Setting Security<br>Need help with your PDF?<br>Contact Technical Support |   |
|                                         | Procest                                                                                                    | Internet 👻 100% 🗸                                                                                                    |   |
|                                         | 🔧 start 🖉 🗿 오 🧇 🥢 🌈 PDF Conversion - Win 🔯 Microsoft PowerPoint                                                                                                    | 4:59 PM                                                                                                    |   |
|                                         |                                                                                                    |                                                                                                    |   |